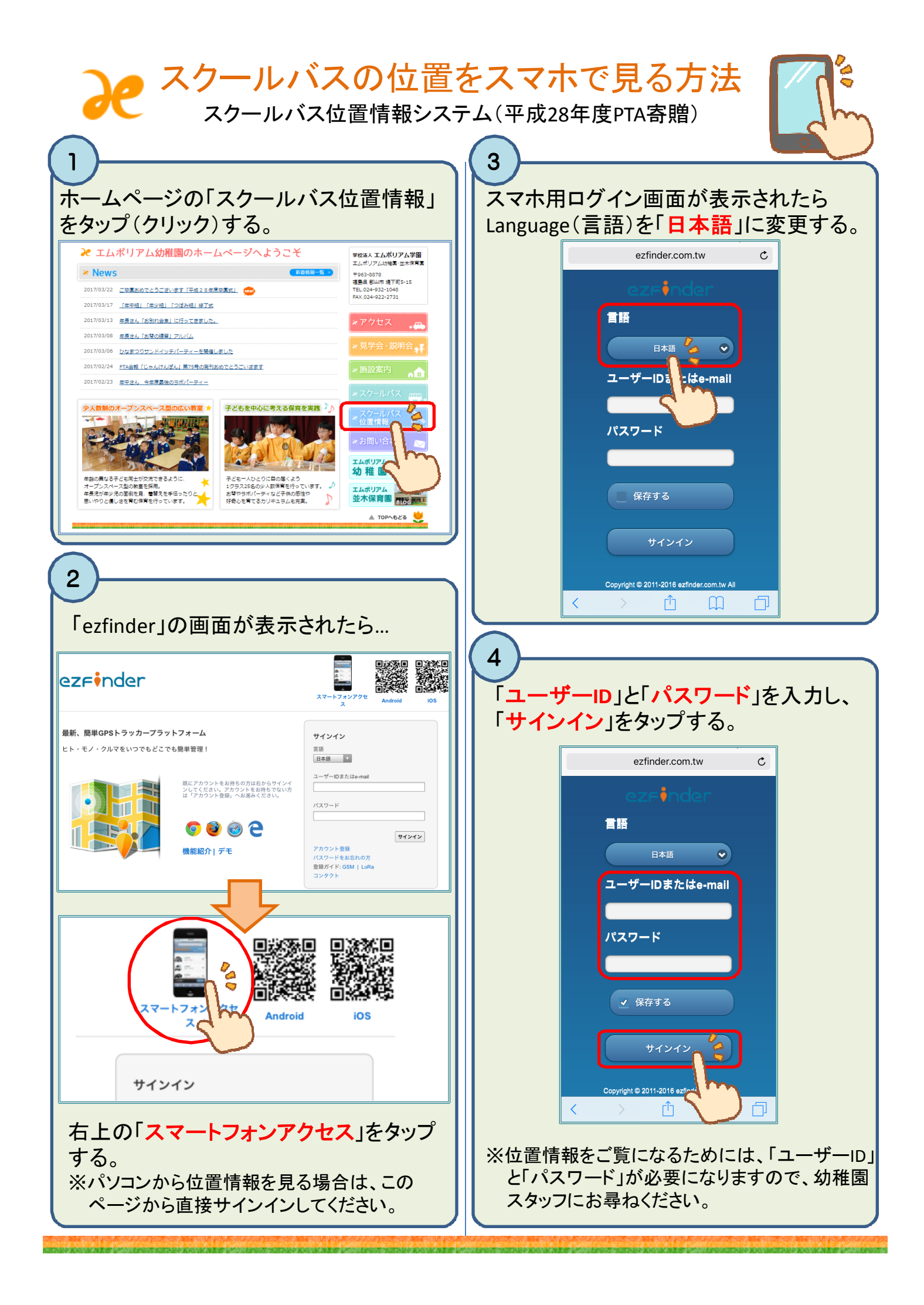

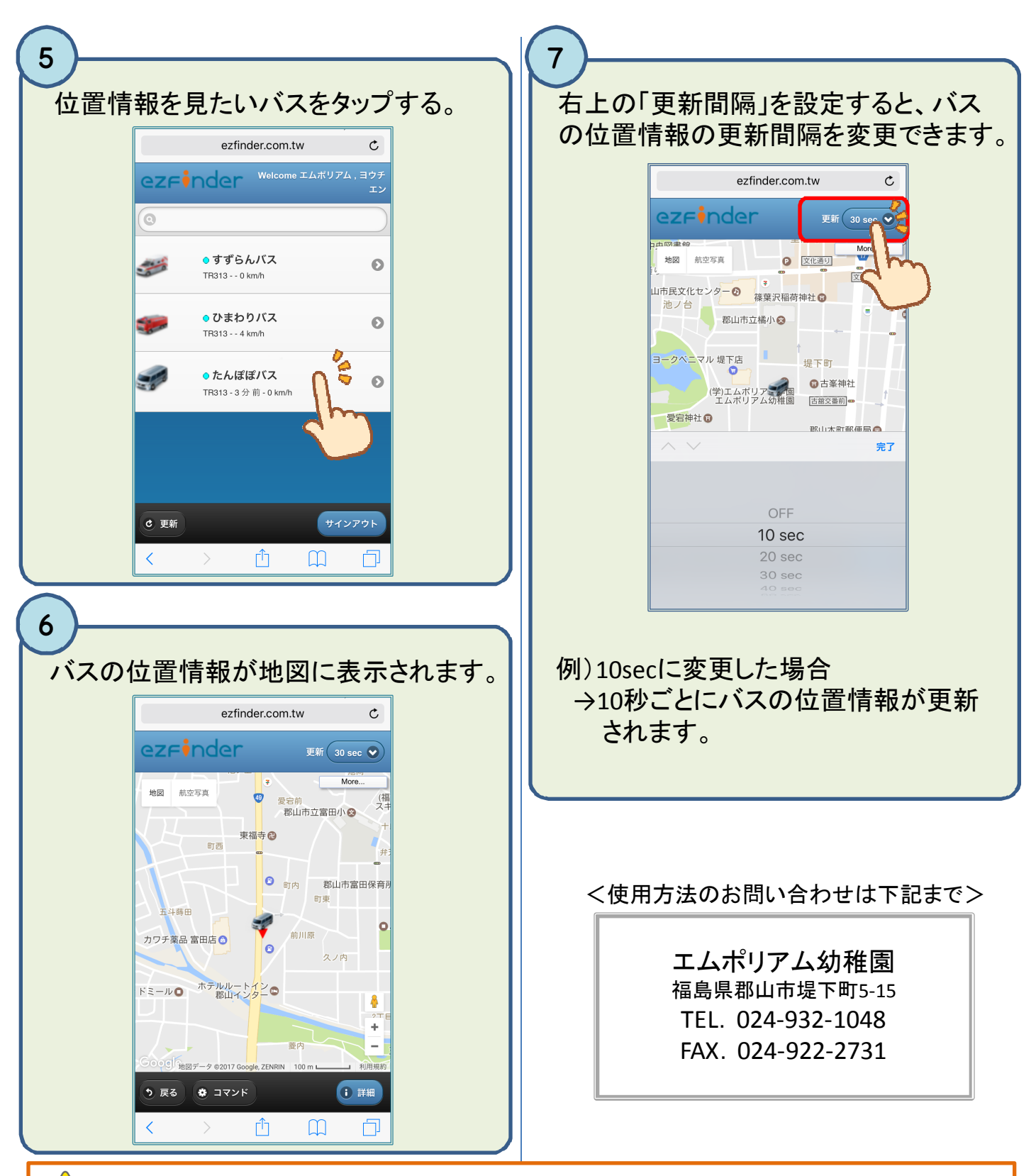

## 🚹 注意点

- 「スマホがスリープモードにはいる」、「更新間隔が長い」、「通信状況が悪い」等の場合に、 位置情報の更新が遅れることがあります。
- ② バスが一定時間経っても動かない場合は、更新間隔を短く設定したり、再度、サインインし直してください。
- ③ 位置情報はあくまで目安程度に考えていただき、決められた場所に5分前までに出てきて くださるよう、お願いいたします。
- ④ 使用料金は無料ですが、通信にかかる費用は使用者のご負担になります。